## AIOU LMS-USER MANUAL

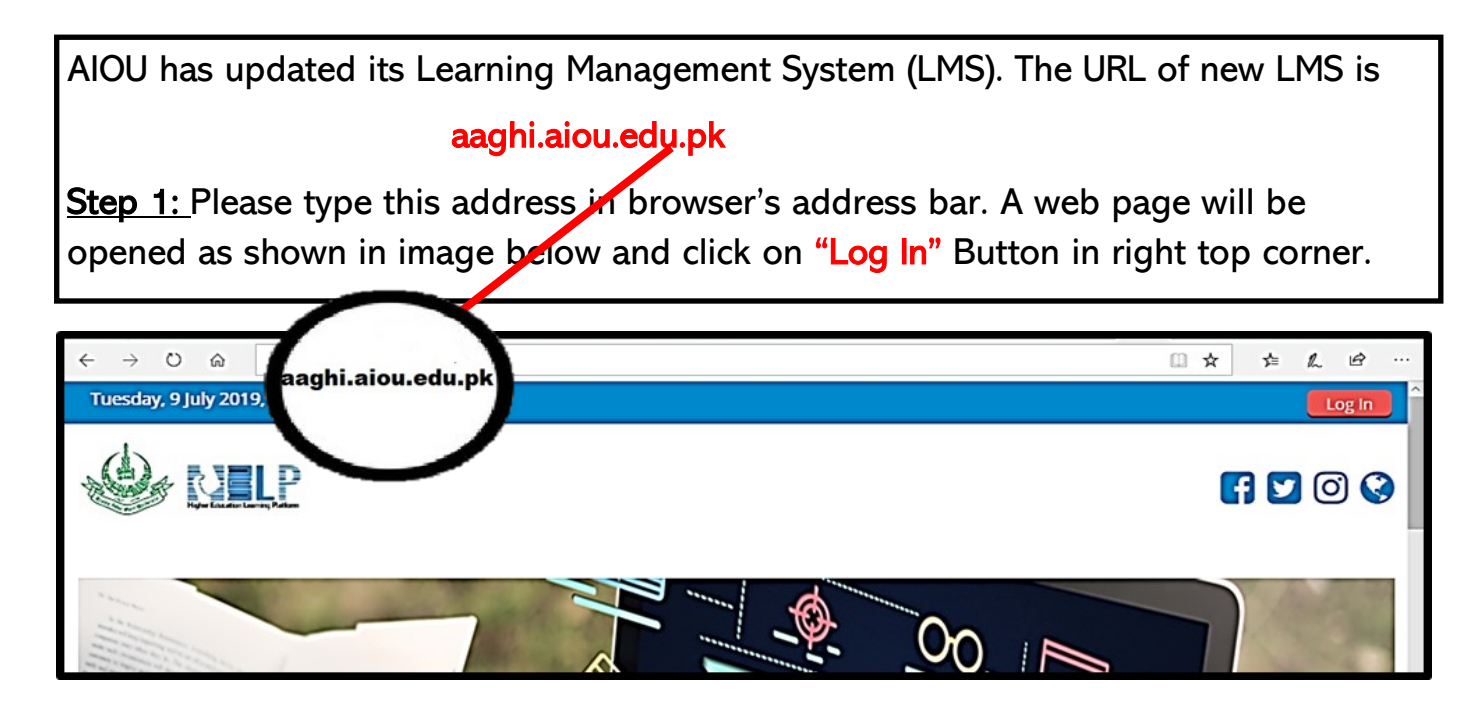

<u>Step 2:</u> After clicking Log In Button , a page requiring log-in credentials will appear as shown in image below. Please enter your username and password. If you are logging on first time on new system, format for your username and password will be as follows:

Username: registration number@aiou.edu.pk e-g 17PRI869@aiou.edu.pk

(registration number should be in upper case without any space.)

Password: roll number e-g BR6740

(your password is your roll number in uppercase and without any space).

| Log in                               |      |
|--------------------------------------|------|
| Username                             |      |
| Password                             |      |
| Remember username     Log in         |      |
| Forgotten your username or password? |      |
|                                      | 1111 |

Step 3: After Login first time, you will be prompt to change your password as follows. You are required to change your password and remember it.

|                                                                                      |                                                 | _    |
|--------------------------------------------------------------------------------------|-------------------------------------------------|------|
| ← → Ů ๗ ⊙ aaghi.aiou.edu.pk/login/change_password.php                                |                                                 |      |
| 🏶 Home 🏽 Dashboard 🛗 Events 🚔 My Courses HELP Training 🗛 Support HEC Digital Library | 🧮 Hide blocks 💉 Standard v                      | /iew |
| > Preferences > User account > Change password                                       |                                                 |      |
| You must change your password to proceed.                                            | 📥 Navigation                                    | ٢    |
| Change password                                                                      |                                                 |      |
| Username teststudent                                                                 | Dashboard<br>Site home                          |      |
| Current password *                                                                   | <ul> <li>Site pages</li> </ul>                  |      |
| New password •                                                                       | <ul><li>My courses</li><li>shortname8</li></ul> |      |
| New password (again) *                                                               |                                                 |      |
| Save changes                                                                         |                                                 |      |

| Step 4: Click on "Cor                            | ntinue" button.                                            |
|--------------------------------------------------|------------------------------------------------------------|
|                                                  |                                                            |
|                                                  |                                                            |
| Preferences > User acc                           | count > Change password                                    |
|                                                  | Parsword has been changed                                  |
| Copyright © H<br>Higher Educat<br>H/9 , Islamaba | igher Education Learning Plateform<br>ion Commission<br>id |

2

Step 5: Hover your mouse cursor to right top corner. A drop down menu will appear as shown in image below. Please click on "edit profile". ←  $\rightarrow$  O a aaghi.aiou.edu.pk/course/view.php?id=2902 □ ☆ 亡んビ Tuesday, 9 July 2019, 11:02 AM . . ( ) test 🚯 Dashboard View profile \* NELP Celt profile Grades Preferences 🖷 Home Dashboard 🛗 Events My Courses 🛦 This course HELP Training FAQ Support HEC Digital Library 2 🛗 Calendar 🕞 Log out > My courses > shortname8 - < 📥 Navigation Announcements Dashboard Assignment 1 Site home Site pages

<u>Step 6:</u> Update your email address and enter a valid email address. It is necessary to get notifications and other types of communications.

Click on "Update Profile" button at the end of page to save changes.

| ✓ General                  |                              | Expand all Dashboi                     |  | xpand all<br>Dashboard                                                |
|----------------------------|------------------------------|----------------------------------------|--|-----------------------------------------------------------------------|
| First name                 | test                         |                                        |  | <ul> <li>Site home</li> <li>Site pages</li> <li>My courses</li> </ul> |
| Surname<br>Email address • | student<br>test1@aiou.ed .pk |                                        |  | ► shortname8                                                          |
| Email display              | Allow only other cou         | urse members to see my email address 🗸 |  |                                                                       |

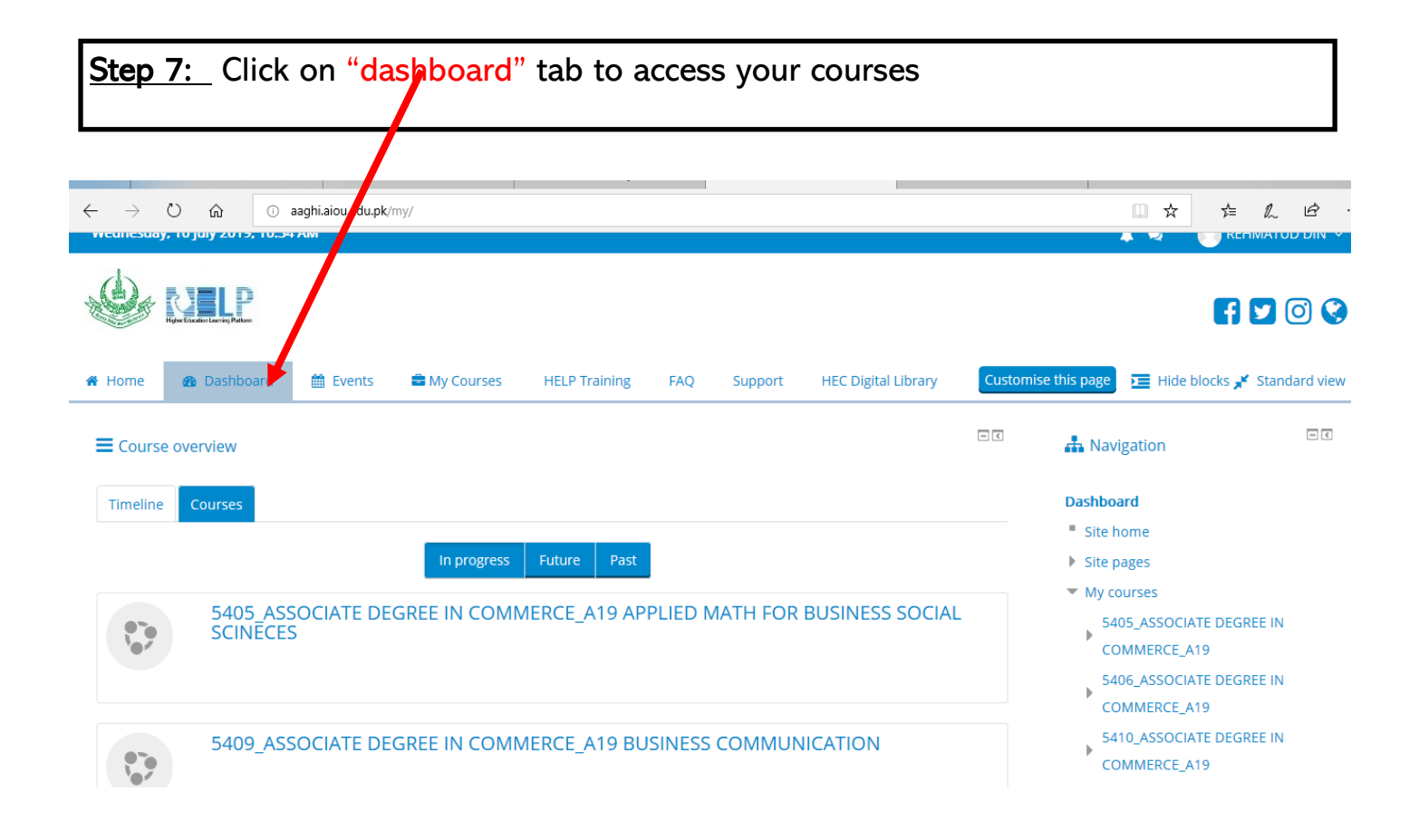

<u>Step 8:</u> By clicking on any course, the following window will appear. There are two main sections. First is general section and second is week wise division of the course.

| ← → O බ (③ aaghi.aiou.edu.pk/course/view.php?id=2915#section=0                |                               |                                         | L &   |
|-------------------------------------------------------------------------------|-------------------------------|-----------------------------------------|-------|
| > Courses > HELP Training > Sandbox-Faculty of Sciences-Department of Physics |                               |                                         |       |
|                                                                               | Edit                          | A Navigation                            | Ð     |
| 💠 🐻 Announcements 🖉                                                           | Edit 💆                        |                                         | ÷ • • |
| 💠 🚯 Link to upload assignment 1 🖉                                             | Edit 🙎 🗹                      | 😋 Administration                        |       |
| 🕂 🚯 Link to upload Assignment 2 🧪                                             | Edit 💆 🗹                      | - Course administration                 | φ.c.  |
| 💠 📵 Attendance 🖉                                                              | Edit 💆 🗹                      | ✤ Course administration ✿ Edit settings |       |
|                                                                               | + Add an activity or resource | Course completion                       |       |
| Week1 ∠<br>⊕                                                                  | Edit                          | ► Users<br>▼ Filters                    |       |
|                                                                               | Edit 🐂 🛃 🖂                    | Reports     Gradebook setup     Radges  | ^     |
| 🕂 🌐 quiz 1 🖉                                                                  | Edit 💆 🗹                      | ▲ Backup                                |       |